Фиксированные купольные сетевые камеры камеры серии Axis M32

AXIS M3203 Фиксированная купольная сетевая камера

AXIS M3203-V Фиксированная купольная сетевая камера

AXIS M3204 Фиксированная купольная сетевая камера

AXIS M3204-V Фиксированная купольная сетевая камера

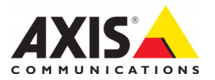

#### Краткие сведения о руководстве

Настоящее руководство содержит инструкции по установке и подключению фиксированных купольных сетевых камер наблюдения AXIS серии M32. При подключении камер наблюдения к сети пригодится предыдущий опыт и знания локальных сетей.

#### Законодательство

В некоторых странах действует законодательство, запрещающее применение аудио- и видеоаппаратуры наблюдения. Поэтому перед применением настоящего изделия рекомендуется проконсультироваться по вопросам законности применения аппаратуры наблюдения в конкретной стране.

Настоящее изделие имеет одну (1) лицензию на кодек Н.264. По вопросу приобретения остальных лицензий, пожалуйста, обращайтесь к дилерам.

#### Электромагнитная совместимость (ЕМС)

Настоящее изделие генерирует, использует и излучает радиочастотную энергию, поэтому при несоблюдении правил установки и эксплуатации может наводить помехи на радиоаппаратуру. При этом производитель не гарантирует полное отсутствие помех в каждом конкретном случае.

Если настоящее изделие является источником помех и препятствует нормальному приему радио- и телевизионного сигнала, примите следующие меры: попробуйте настроить принимающую антенну или установите антенну в другое место; увеличьте расстояние между изделием и радиоаппаратурой; включите изделие и радиоаппаратуру в разные розетки сети питания. Если невозможно устранить проблему самостоятельно, обратитесь за помощью к специалистам по теле/радиоаппаратуре. По требованиям действующих стандартов электромагнитной совместимости настоящее изделие подключается экранированным сетевым кабелем (STP).

США - Настоящее изделие прошло проверку и признано соответствующим требованиям для устройств класса В соответствии с частью В раздела 15 FCC свода правил Федеральной комиссии связи США в отношении помех и признано годным для применения в коммерческих помещениях. При использовании в жилых помещениях владелец настоящего изделия обязан самостоятельно принять все необходимые меры для устранения наводимых помех.

Канада - Настоящее цифровое устройство класса В соответствует требованиям канадского стандарта ICES-003.

Европа - С Є Настоящее цифровое устройство соответствует требованиям В стандарта EN55022 в отношении радиопомех и требованиям стандарта EN55024 в отношении применения в коммерческих и жилых помещениях.

Япония - Настоящее устройство класса В соответствует требованиям стандарта в отношении помех, излучаемых информационным технологическим оборудованием, подготовленного японским техническим комитетом (Voluntary Control Council). При использовании настоящего изделия вблизи радиоприемника и телевизора, могут наводиться помехи. Соблюдайте все требованиям по установке и эксплуатации, приведенные в руководстве по установке изделия.

Австралия - Настоящее электронное устройство соответствует требованиям по радиосвязи (электромагнитная совместимость), установленным стандартом AS/NZS CISPR22.

#### Модернизация изделия

Настоящее изделие устанавливается и эксплуатируется в соответствии с инструкциями, приведенными в прилагающейся документации. Настоящее изделие не имеет компонентов, обслуживаемых пользователем. Попытка изменения или модернизации изделия аннулирует все действующие сертификаты и одобрения.

#### Ответственность

Настоящий документ подготовлен в соответствии со всеми требованиями. При выявлении любых неточностей и пропусков, пожалуйста, обращайтесь в ближайшее представительство компании Axis. Компания Axis Communications AB не несет ответственность за любые допущенные технические и типографические ошибки и имеет право вносить модернизировать изделие и вносить изменения в документацию без предварительного уведомления. Компания Axis Communications AB не предусматривает какую-либо гарантию относительно приведенного в настоящем документе материала, включая товарное состояние и пригодность изделия для конкретного вида применения, но, не ограничиваясь вышеизложенным. Компания Axis Communications AB не несет ответственность за косвенные или вытекающие повреждения, связанные с применением настоящего материала.

#### RoHS

Настоящее изделие соответствует требованиям Европейской директивы RoHS, 2002/95/EC и китайской директивы RoHS, ACPEIP.

#### Директива WEEE

Европейский Союз (ЕС) внедрил директиву 2002/96/ЕС в отношении утилизации электрического и электронного оборудования

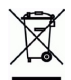

СИЖЕЕ). Настоящая директива принята в странах, входящих в состав Европейского Союза. Маркировка WEEE на настоящем изделии (справа) и сопутствующей документации означает, что изделие нельзя утилизировать вместе с бытовыми отходами. Для защиты окружающей среды и здоровья людей настоящее изделие утилизируется согласно одобренным и утвержденным методикам безопасной утилизации. За более подробной информацией о способах утилизации настоящего изделия, пожалуйста, обращайтесь к поставщику оборудования или местный орган, ответственному за утилизацию отходов.

Эксплуатирующим компаниям следует обращаться за информацией о правилах утилизации к поставщику оборудования. Настоящее изделие нельзя смешивать с другими коммерческими отходами. Подробнее см. www.axis.com/techsup/commercial waste.

#### Техническая поддержка

По всем техническим вопросам, пожалуйста, обращайтесь к местному дистрибьютору продукции Axis. Если для ответа на вопросы требуется некоторое время, дистрибьютор направит полученные запросы по соответствующим каналам. Если есть доступ в сеть Интернет, Вы можете: - скачать новые версии документации и продивки:

- найти ответы на распространенные вопросы (раздел FAQ). воспользоваться функцией поиска по названию изделия, категории или ключевому слову;
- направить запрос в службу технической поддержки компании Axis в вашей стране.

# Руководство по установке камер серии Axis M32

Настоящее руководство содержит инструкции по установке и подключению сетевых камер наблюдения "серии Axis M32 Фиксированные купольные сетевые камеры". Другие аспекты изделия представлены в руководстве пользователя, которое записано на компакт-диск, входящий в комплект поставки камеры. Также руководство можно скачать с сайта www.axis.com/techsup

# Действия по установке

- 1. Проверьте комплектность поставки в соответствии со списком (см. ниже).
- 2. Обзор оборудования. См. стр. 4.
- 3. Установка оборудования. См. стр. 6.
- 4. Присвоение IP-адреса. См. стр. 7.
- 5. Установка пароля. См. стр. 10.
- 6. Настройка фокуса. См. стр. 12.
- 7. Завершение установки. См. стр. 12.

Содержимое упаковки

#### Важно!

Данное изделие должно использоваться только в соответствии с местным законодательством.

| Компонент          | Модели/варианты/примечания                                    |
|--------------------|---------------------------------------------------------------|
| Фиксированная      | AXIS M3203 - Защита от несанкционированного доступа.          |
| купольная сетевая  | Фиксированная купольная сетевая камера                        |
| камера             | AXIS M3203-V - Вандалозащитный корпус. Фиксированная          |
|                    | купольная сетевая камера                                      |
|                    | AXIS M3204 - Защита от несанкционированного доступа.          |
|                    | Фиксированная купольная сетевая камера                        |
|                    | AXIS M3204-V - Вандалозащитный корпус. Фиксированная          |
|                    | купольная сетевая камера                                      |
| Комплект монтажных | Отвертка для взломоустойчивых крепежных шурупов               |
| приспособлений     | 2 взломоустойчивых крепежных шурупа (M4x16 Resitorx)          |
|                    | Шаблон для сверления                                          |
| Компакт-диск       | Компакт-диск AXIS Network Video Product, включая документацию |
|                    | на изделие, установочные инструменты и другое ПО              |
| Печатные материалы | серии Axis M32. Руководство по установке (данный документ)    |
|                    | Гарантийная документация Axis, ключ аутентификации AVHS       |

# Обзор оборудования

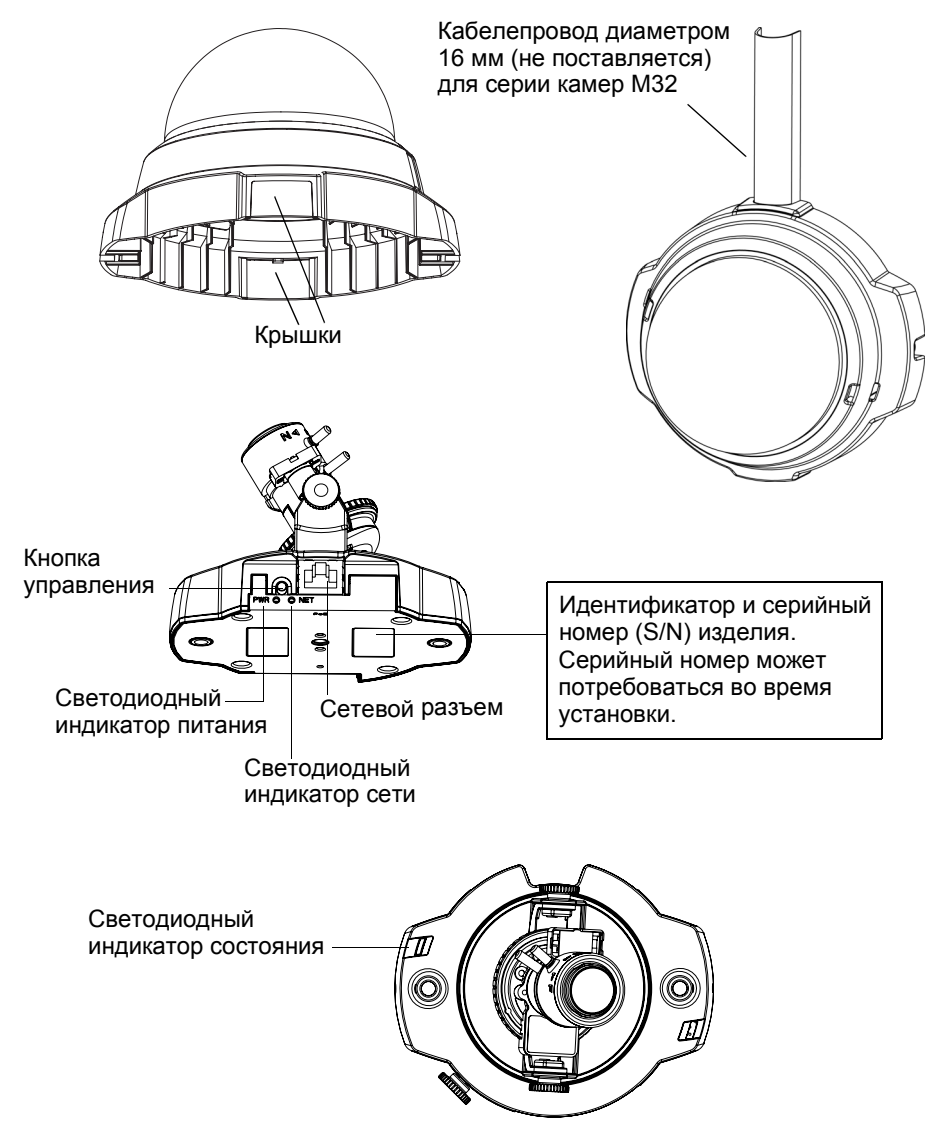

## Размеры

ВхШхД = 94 x 144 x 132 мм AXIS M3203, AXIS M3204: 425 г AXIS M3203-V, AXIS M3204-V: 580 г

| Светодиодный<br>индикатор | Цвет     | Пояснение                                                                                                    |
|---------------------------|----------|----------------------------------------------------------------------------------------------------|
| Сеть                      | Зеленый  | Горит непрерывно при наличии соединения на скорости<br>100 Мбит/с. Мигает при передаче данных по сети.                                                                                                    |
|                           | Желтый   | Горит непрерывно при наличии соединения на скорости<br>10 Мбит/с. Мигает при передаче данных по сети.                                                                                                    |
|                           | Не горит | Нет сетевого соединения.                                                                                                    |
| Состояние                 | Зеленый  | Горит непрерывно при нормальной работе.<br>Примечание. Светодиодный индикатор состояния можно<br>настроить так, чтобы он не горел во время нормальной работы<br>или мигал только при доступе к камере. Для настройки<br>перейдите в меню Setup (Настройка) > System Options<br>(Параметры системы) > LED (Индикаторы). Дополнительную<br>информацию см. в интерактивной справке. |
|                           | Желтый   | Горит непрерывно во время запуска, при возврате к заводским настройкам или восстановлении настроек пользователя.                                                                                                    |
|                           | Красный  | Медленно мигает при сбое обновления.                                                                                                    |
| Питание                   | Зеленый  | Нормальный режим работы.                                                                                                    |
|                           | Желтый   | Мигает зеленым/желтым во время обновления программного обеспечения.                                                                                                    |

## Светодиодные индикаторы

# Установка оборудования

- ВАЖНО! Корпус камер AXIS M3203-V и AXIS M3204-V не
- предназначен для использования вне помещений. Эти камеры
- следует устанавливать только внутри помещений.

## Монтаж камеры

При установке сетевых камер серии Axis M32 кабель можно прокладывать через стены и потолок или подводить сверху или снизу. С обеих сторон купола имеются отверстия с крышками. Камеры серии Axis M32 можно оснастить металлическим каналом для защиты кабеля при его подводке сбоку. См. иллюстрацию на стр. 4.

- 1. При помощи шаблона просверлите два отверстия в стене/потолке. Камеру следует размещать так, чтобы взломоустойчивые крепежные шурупы можно было закрутить отверткой, входящей в комплект поставки.
- 2. Проложите необходимые кабели. Подробности см. в разделе "Подключение к *cemu*" на стр. 7.
- Зафиксируйте камеру на потолке или на стене при помощи шурупов и подходящих дюбелей.
- 4. Переходите к разделу "Подключение к сети" на стр. 7.

## Монтаж на навесном потолке

Прежде чем зафиксировать камеру серии Axis M32 на навесном потолке, его следует проверить на способность выдержать вес камеры.

Камеру также можно крепить к пластине или доске, которая может выдержать ее вес и которая лучше подходит для фиксации шурупами.

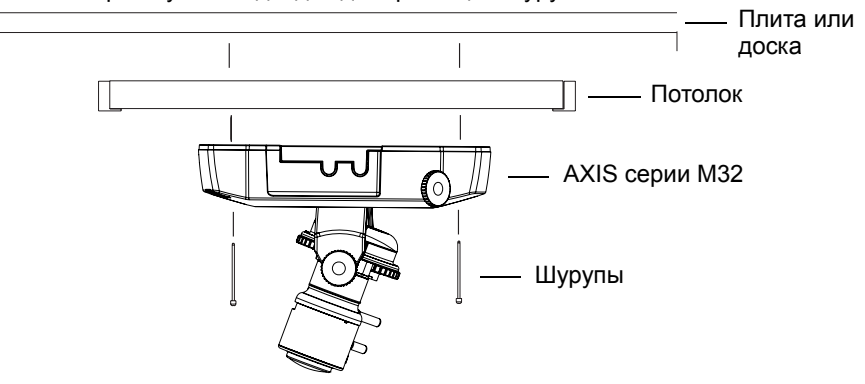

Камеру серии Axis M32 можно крепить с помощью набора для монтажа камер серии Axis M32 на навесном потолке, который обеспечивает более надежную фиксацию. Описание имеющихся крепежных принадлежностей приводится на сайте www.axis.com.

## Подключение к сети

- 1. Подключите камеру к сети с помощью экранированного сетевого кабеля.
- Светодиодный индикатор укажет на правильность подключения. Подробную информацию об индикации см. в таблице на стр. 5. Помните, что некоторые светодиодные индикаторы могут быть отключены и могут не гореть.

# Присвоение IP-адреса

Что присвоить камере IP-адрес, выполните действия, описанные ниже. На стр. 13 представлены другие способы, с помощью которых камера серии Axis M32 подключается к сети Интернет.

# Присвоение ІР-адреса

Для автоматического присвоения IP-адресов подключенным устройствам в большинстве современных сетей используется DHCP-сервер. Если сеть не оснащена DHCP-сервером, камера серии Axis M32 будет по умолчанию использовать IP-радрес 192.168.0.90.

Если вы хотите присвоить камере статический IP-адрес, в системе Windows рекомендуется использовать либо служебную программу **AXIS IP Utility**, либо **AXIS Camera Management**. Выбирайте способ в зависимости от числа устанавливаемых камер.

Оба указанных приложения являются бесплатными и записаны на компактдиск Axis Network Video Product, который входит в комплект поставки камеры. Приложения можно также скачать по адресу www.axis.com/techsup.

| Метод                                   | Назначение                                                | Операционная<br>система                                                                |
|-----------------------------------------|-----------------------------------------------------------|----------------------------------------------------------------------------------------|
| AXIS IP Utility<br>См. стр. 8           | Одна камера<br>Небольшая сеть                             | Windows                                                                                |
| AXIS Camera<br>Management<br>См. стр. 9 | Много камер<br>Большая сеть<br>Установка в другой подсети | Windows 2000<br>Windows XP Pro<br>Windows 2003<br>Server<br>Windows Vista<br>Windows 7 |

#### Примечания.

- Если автоматическое присвоение IP-адреса камере не произошло, проверьте наличие брандмауэра, который может блокировать работу в сети.
- Другие методы, с помощью которых серии Axis M32 может получить IP-адрес (например, в других операционных системах), приводятся на стр. 13.

# AXIS IP Utility – одна камера или небольшая сеть

Программа AXIS IP Utility автоматически находит и отображает устройства Axis в сети. Это программное приложение можно также использовать для присвоения камере статического IP-адреса вручную.

| IP AXIS IP Utility                   |               |               |
|--------------------------------------|---------------|---------------|
| Eile ⊻iew <u>T</u> ools <u>H</u> elp |               |               |
| 12 🖍 S                               |               |               |
| Name                                 | IP Address    | Serial Number |
| AXI5 M1054 - 00408C183AD4            | 10.96.127.232 | 00408C183AD4  |
| AXIS 241Q - 00408C18171D             | 10.96.127.145 | 00408C18171D  |
| AXI5 P1344 - 00408C183AB1            | 10.96.127.77  | 00408C183AB1  |
| AXIS 233D - 00408C82ACDF             | 10.96.127.204 | 00408C82ACDF  |
| AXIS M1113 - 00408C183C19            | 10.96.127.22  | 00408C183C19  |
| AXIS P3301 - 00408C9491F6            | 10.96.127.198 | 00408C9491F6  |
| 4XIS P1346 - 00408CA15F56            | 10.96.127.59  | 00408CA15F56  |
| AXIS M3204 - 00408C183C3F            | 10.96.127.189 | 00408C183C3F  |
|                                      |               |               |
|                                      |               |               |
| <                                    |               | >             |
| Interface 10.96.127.118              |               |               |

Помните, что компьютеры, на которых установлена программа AXIS IP Utility, должны находиться в одном сегменте сети (физической подсети) с камерой серии Axis M32.

## Автоматическое обнаружение

- 1. Проверьте подключение камеры серии Axis M32 к сети. Питание камеры должно быть включено.
- 2. Запустите AXIS IP Utility.
- 3. Когда камера появится в окне, дважды щелкните соответствующий значок, чтобы открыть ее домашнюю страницу.
- 4. На стр. 10 представлены инструкции по установке пароля.

## Присвоение IP-адреса вручную (дополнительно)

- 1. Выясните, какой IP-адрес свободен в том сегменте сети, к которому подключен ваш компьютер.
- 2. Выберите сетевую камеру серии Axis M32 в списке.
- 3. Щелкните кнопку **IP** Assign new IP address to the selected device (Присвоить новый IP-адрес выбранному устройству) и введите IP-адрес.
- Нажмите кнопку Assign (Присвоить) и выполняйте указания, которые будут выводиться на экран. Чтобы новый IP-адрес был установлен, камеру следует перезапустить в течение 2 минут.
- 5. Щелкните кнопку **Home Page** (Домашняя страница), чтобы открыть домашнюю страницу камеры.
- 6. На стр. 10 представлены инструкции по установке пароля.

### Примечание.

Камеры AXIS M3203-V и AXIS M3204-V будут отображаться в окне AXIS IP Utility как AXIS M3203 и AXIS M3204.

## AXIS Camera Management – несколько камер или большая сеть

Программа AXIS Camera Management может автоматически обнаруживать множество устройств Axis, показывать состояние подключения, управлять обновлениями программного обеспечения (прошивки) и назначать IP-адреса.

| Elle Edit Yew Iools Help     |                                                                                                    |                |                             |               |              |          |
|------------------------------|----------------------------------------------------------------------------------------------------|----------------|-----------------------------|---------------|--------------|----------|
| Search Assign IP Upgrade Add | 10 International International | Apply Template | Home Page Refresh Views     | •             |              |          |
| Groups                       | Name                                                                                                    | Status         | <ul> <li>Address</li> </ul> | Serial Number | Model        | Firmware |
| n Add Group                  | 2 AXIS 205 - 00408C6F40A0                                                                                                    | OK             | dh10-84-127-50.se.avi       | 00408C6F40A0  | AXIS 206     | 4.21     |
|                              | AXIS 211M - 004080183076                                                                                                    | OK             | 10.84.128.211               | 004090183076  | AXIS 211M    | 4.40     |
| All Devices (1580)           | AXIS 211M - 00408c183078                                                                                                    | OK             | 10.92.139.211               | 004090183078  | AXIS 211M    | 4.40     |
| New Devices (975)            | AXIS 207 - 00408C70C92F                                                                                                    | OK             | dh10-92-127-59.se.axi.      | 00409C70C92F  | AXIS 207     | 4.40     |
| Warnings/Errors (1426)       | AXIS 207MW - 004090710443                                                                                                    | OK             | 10.84 128 207               | 004090710443  | AXIS 207MW   | 4.40     |
| 😑 🚘 My Groups                | AXIS 2104 - 004090182158                                                                                                    | OK             | dh10-84-127-236 se a        | 004090182158  | AXIS 210A    | 4.30     |
| Rev Group                    | AXIS 2104 - 00409C781CE5                                                                                                    | OK             | dh10-82-127-189 se a        | 00408C781CE5  | AXIS 210A    | 4.40     |
| _                            | AXIS 211A - 00409C711544                                                                                                    | OK             | 10.92148.90                 | 004080711544  | AXIS 211A    | 4.40     |
|                              | AXIS 211M - 00408C183190                                                                                                    | OK.            | 10.92139.211                | 004090183190  | AXIS 211M    | 4.40     |
|                              | AXIS 211W - 00408018221D                                                                                                    | OK             | dh10-84-127-182 se.a.       | 00409C18221D  | AXIS 211W    | 4.40     |
|                              | AXIS 211W - 0040801830FE                                                                                                    | OK             | 10.92139.211                | 00409C1830FE  | AXIS 211W    | 4.40     |
|                              | AXIS 212 PTZ - 00408C788D45                                                                                                    | OK             | 10.92164212                 | 00409C798D45  | AXIS 212 PTZ | 4.34     |
|                              | AXIS 213 - 00408C7267C5                                                                                                    | OK             | 10.92.35.3                  | 004090726705  | AXIS 213     | 4.30     |
|                              | *AXIS 214 - 00408C72836F                                                                                                    | OK             | dh10-91-127-11 se axi       | 00409C72836F  | AXIS 214     | 4.40     |
|                              | AVIS 215 PT7 - 00/000192005                                                                                                    | OK             | db10.92.127.242 ca a        | 004000192065  | AVIS 215 PT7 | 4.40     |
|                              | AVIS 215 PTZ - 00/000192062                                                                                                    | or or          | db10.92.127.245 cs a        | 004000192952  | AVIS 215 PTZ | 4.40     |
|                              | AVIE 21550 004080182055                                                                                                    |                | dk10 92 127 40 se av        | 0040001020F3  | AVIC 210F12  | 4.40     |
|                              | AVIS 216°D - 00408C18306E                                                                                                    | UK             | dn10-02-127-40.56.8%        | 004060163062  | AV15 216PU   | 4,40     |
|                              | AXIS M3204 - 004080 183886                                                                                                    | UK             | dh10-94-127-66.se.          | 004080183886  | AXIS M3204   | 5.11     |
|                              | <                                                                                                    |                |                             |               |              |          |

## Автоматическое обнаружение

- 1. Проверьте подключение камеры к сети. Питание камеры должно быть включено.
- 2. Запустите AXIS Camera Management. Когда камера серии Axis M32 появится в окне, дважды щелкните соответствующий значок, чтобы открыть ее домашнюю страницу.
- 3. На стр. 10 представлены инструкции по установке пароля.

## Присвоение IP-адреса одному устройству

- Выберите камеру серии Axis M32 в окне AXIS Camera Management и щелкните кнопку Assign IP (Присвоить IP-адрес). <u>Пе</u>
- Выберите Assign the following IP address (Присвоить следующий IP-адрес), введите IP-адрес, маску подсети и используемый по умолчанию маршрутизатор.
- 3. Щелкните кнопку ОК.

## Присвоение IP-адреса нескольким устройствам

Программа AXIS Camera Management ускоряет процесс присвоения IP-адресов нескольким устройствам, предлагая IP-адреса из указанного диапазона.

- Выберите устройства, которые вы хотите настроить (можно выбрать разные модели), и щелкните кнопку Assign IP (Присвоить IP-адрес).
- Выберите Assign the following IP address range (Присвоить следующий диапазон IP-адресов), укажите диапазон IP-адресов, маску подсети и используемый по умолчанию маршрутизатор.
- 3. Щелкните кнопку ОК.

#### Примечание.

Камеры AXIS M3203-V и AXIS M3204-V будут отображаться в окне AXIS Camera Management как AXIS M3203 и AXIS M3204.

| Edit IP Address                                                       |                                       |
|-----------------------------------------------------------------------|---------------------------------------|
| <ul> <li>Obtain an IP addres</li> <li>Assign the following</li> </ul> | s automatically (DHCP)<br>IP address: |
| IP address:                                                           | 10 . 91 . 127 . 62                    |
| Subnet mask:                                                          | 255.255.0.0                           |
| Default router:                                                       | 10.91.0.1                             |
| Advanced                                                              | OK Cancel                             |

| J Doram IP address                                                     | ses automat  | ically (DHCP)                                  |                         |          |
|------------------------------------------------------------------------|--------------|------------------------------------------------|-------------------------|----------|
| Assign the following                                                   | ng IP addres | is range:                                      |                         |          |
| se wildcards to spe-                                                   | oly the rang | je, either as 10.18.*                          | or 10.18.100.10 · 10.18 | 140.100. |
| tange.                                                                 | 10.18.1      | 00.10-10.18.140.100                            |                         |          |
| Subnet mark: 255. 255. 0 . 0                                           |              |                                                |                         |          |
| elauk souher:                                                          | 10.1         | 8.0.1                                          |                         |          |
|                                                                        |              |                                                |                         | Lista    |
|                                                                        |              |                                                |                         |          |
| ew IP Addresses:                                                       |              |                                                |                         |          |
| ew IP Addresses:                                                       |              | Current Address                                | New Address             |          |
| ew IP Addresses:<br>Name<br>V4S 207 - 0040800                          | 0078C        | Current Address<br>10.91.8.17<br>192.16.8.0.90 | New Address             |          |
| ew IP Addresses<br>Name<br>V4S 207 - 0040800<br>V4S 211M - 004080      | 6078C 3      | Current Address<br>10.91.8.17<br>192.168.0.90  | New Address             |          |
| ew IP Addesses<br>Name<br>N/IS 207 - 0040800<br>N/IS 211M - 004080     | 6078C        | Current Address<br>10.91.8.17<br>192.168.0.90  | New Address             |          |
| lew IP Addresses:<br>Name<br>4045 207 - 0040800<br>9045 21144 - 004080 | 6078C -      | Current Address<br>10.91.8.17<br>192.168.0.90  | New Address             | 1        |
| lew IP Addesses:<br>Name<br>AVIS 207 - 0040800<br>AVIS 211M - 004080   | 0078C *      | Current Address<br>10.91.8.17<br>192.168.0.90  | New Address             |          |
| ew IP Addesses:<br>Name<br>V45 207 - 00408C0<br>V45 211M - 00408C      | 6078C        | Current Address<br>10.91.817<br>192.168.0.90   | New Address             |          |

# Э Установка пароля

Для доступа к камере следует установить пароль администратора (пользователь **root**). Это можно сделать в диалоговом окне **Configure Root Password** (Установка пароля администратора). Это окно открывается при первом доступе к сетевой камере серии AXIS M32.

Чтобы предотвратить несанкционированный доступ к данным при установке пароля администратора, следует установить шифрованное соединение HTTPS, которое требует наличие сертификата HTTPS (см. примечание ниже).

Чтобы установить пароль через обычное соединение НТТР, введите его непосредственно в диалоговом окне, представленном ниже.

Чтобы установить пароль через шифрованное соединение HTTPS, выполните следующие действия:

- 1. Щелкните кнопку Create self-signed certificate (Создать самозаверяющий сертификат).
- Введите требуемую информацию и нажмите OK. После этого создается сертификат, и можно безопасно вводить пароль. Весь трафик от камеры серии AXIS M32 и к ней будет теперь зашифрован.
- 3. Введите пароль и повторите его еще раз. Нажмите ОК. Пароль установлен.

| AXIS                                                      |                                              |                                                                                                    |
|-----------------------------------------------------------|----------------------------------------------|----------------------------------------------------------------------------------------------------|
| Create Certificate                                        |                                              | Чтобы создать соединение HTTPS,                                                                                              |
| Secure configuration of the root password<br>certificate. | i via HTTPS requires a self-signed           | сначала щелкните эту кнопку.                                                                                                 |
| Create self-signed certificate                            |                                              |                                                                                                    |
| Configure Root Passwo                                     | ord                                          |                                                                                                    |
| User name: root                                           |                                              |                                                                                                    |
| Password:                                                 |                                              |                                                                                                    |
| Confirm password:                                         | Create Self-Signed Cert                      | ificate 🕜                                                                                                    |
| 1                                                         | Common name:* 10.92.25.211                   |                                                                                                    |
| The password for the pre-configured adm                   | Validity: 365 days                           |                                                                                                    |
| before the product can be used.                           | *The name of the entity to be certified, i.e |                                                                                                    |
| If the password or root is lost, the produ                | product.                                     | Configure Root Password using HTTPS                                                                                          |
| user documentation for more information                   |                                              | User name: root                                                                                                    |
|                                                           | configure the root password via HTTPS.       | Password:                                                                                                    |
|                                                           |                                              | Confirm password:                                                                                                    |
| /                                                         |                                              | ок                                                                                                    |
| Чтобы ввести парол                                        | ь непосредственно                            |                                                                                                    |
|                                                           |                                              | The password for the pre-configured administrator root must be changed<br>before the product can be used.                    |
| через пешифровани                                         | пое соединение,                              | If the password for root is lost, the product must be reset to the factory default                                           |
| введите пароль зде                                        | :СЬ.                                         | settings, by pressing the button located in the product's casing. Please see the<br>user documentation for more information. |

4. Чтобы получить авторизованный доступ к устройству введите имя пользователя «root» в диалоговом окне.

#### Примечание.

Имя пользователя "root" удалить нельзя.

5. Введите пароль, как указано выше, и щелкните ОК.

# Доступ к видеопотоку

Страница Live View сетевой камеры серии AXIS M32 открывается со ссылкой на меню **Setup** (Настройка), в котором можно настроить параметры камеры.

При необходимости щелкните **Yes** (Да), чтобы установить служебное приложение AMC (AXIS Media Control), которое позволяет просматривать видеопоток через Internet Explorer. Для этого вы должны обладать правами администратора на компьютере.

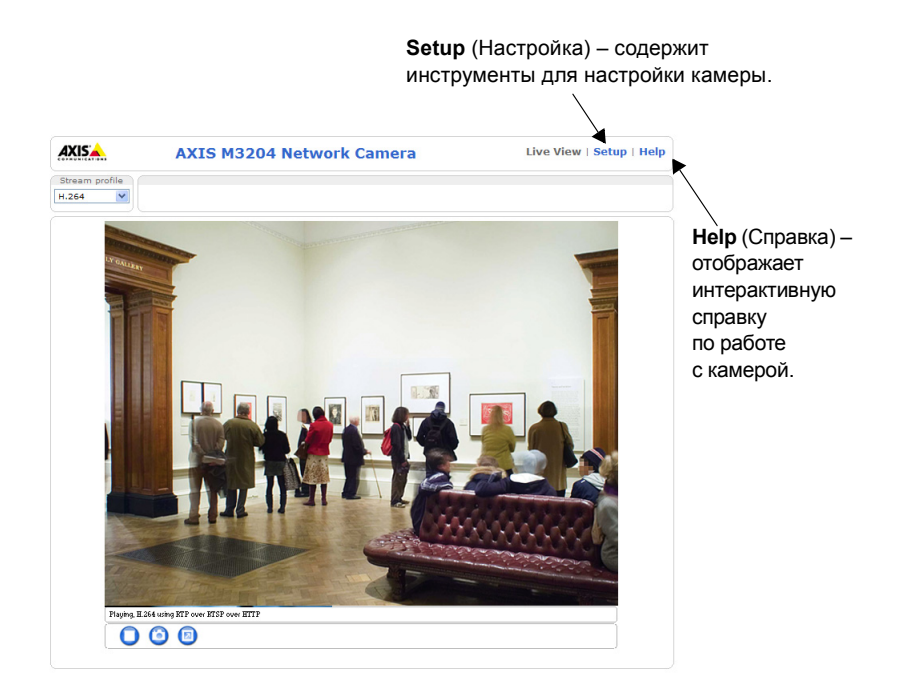

#### Примечания.

- HTTPS (Hypertext Transfer Protocol over Secure Socket Layer) протокол, который используется для шифрования трафика между веб-браузерами и серверами. Сертификатом HTTPS контролируется шифрованный обмен информацией.
- Имя пользователя root удалить нельзя.
- При утере пароля для учетной записи **root** потребуется восстановление заводских параметров сетевой камеры серии AXIS M32 . См. *"Возерат к заводским установкам"* на стр. 14.

# в Настройка изображения и фокуса

Откройте страницу **Live View** (Просмотр в режиме реального времени) в вебинтерфейсе и настройте камеру следующим образом:

- 1. Ослабьте фиксирующие винты и винты регулировки наклона.
- 2. Поверните объектив в необходимое положение.
- После этого без усилий закрутите фиксирующий винт и винты регулировки угла наклона, чтобы зафиксировать камеру в установленном положении.
- Поверните кольцо балансировки изображения так, чтобы оно находилось в горизонтальном положении.

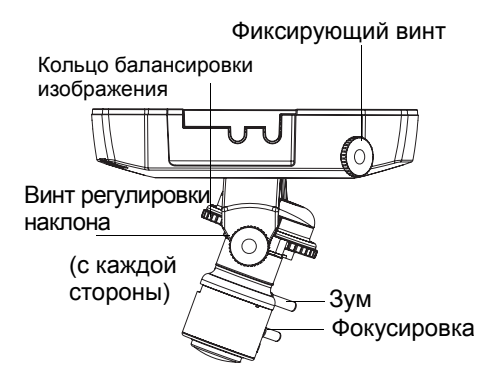

- 5. Чтобы отрегулировать фокусировку и зум, поверните ролики фокусировки и зума против часовой стрелки и повращайте кольца.
- Зафиксируйте ролики фокусировки и зума в соответствующем положении, повернув винты по часовой стрелке.

#### Примечание.

Вследствие изменения преломления света при установке купола может произойти небольшая расфокусировка изображения. Наведите фокус на объект ближе, чем это необходимо, чтобы компенсировать явление расфокусировки.

В условиях плохого освещения можно произвести более точную настройку фокусировки изображения. Перейдите в меню **Setup** (Настройка) > **Video** (Видео) > **Camera Settings** (Параметры камеры) в веб-интерфейсе камеры, и в интерактивной справке вы сможете получить дополнительную информацию.

# 🔊 Завершение установки

- Повращайте черный защитный щит внутри корпуса купола для соответствия положению камеры.
- Протрите купол сухой мягкой тканью, чтобы удалить пыль и отпечатки пальцев, а также с помощью сжатого воздуха удалите пыль с поверхности объектива.
- Установите корпус купола с помощью взломоустойчивых крепежных шурупов и отвертки.
- 4. После завершения монтажа купола еще раз проверьте фокусировку камеры.
- 5. Процесс установки завершен.

# Другие способы установки IP-адреса

В приведенной ниже таблице представлены другие способы присвоения или получения IP-адреса. Все способы разрешены по умолчанию, и каждый из них можно запретить.

|                             | Использование<br>в операционной<br>системе    | Примечания                                                                                                    |
|-----------------------------|-----------------------------------------------|----------------------------------------------------------------------------------------------------|
| AVHS Service<br>Connection  | Bce                                           | Чтобы подключить камеру к серверу AVHS, ознакомьтесь<br>с руководством по установке сервера, которое<br>предоставляется поставщиком. Чтобы получить информацию<br>о региональном поставщике услуги AVHS, посетите сайт<br>www.axis.com      |
| AXIS Dynamic DNS<br>Service | Bce                                           | Бесплатная услуга от компании Axis, которая позволяет<br>быстро и просто установить камеру. Требуется подключение<br>к сети Интернет без прокси-сервера НТТР. Чтобы получить<br>дополнительную информацию, посетите сайт<br>www.axiscam.net |
| ARP/Ping                    | Bce                                           | См. ниже. Команда должна быть подана в течение 2 минут после подключения камеры к источнику питания.                                                                                                    |
| UPnP™                       | Windows<br>(МЕ или ХР)                        | В случае подключения такой функции на вашем компьютере<br>камера автоматически определяется и добавляется в раздел<br>"Сетевое окружение".                                                                                                  |
| Bonjour                     | МАС OSX<br>(10.4 или более<br>поздняя версия) | Предназначено для браузеров с поддержкой службы Bonjour.<br>Наведите курсор на закладку Bonjour в окне браузера<br>(например, Safari) и щелкните ссылку, чтобы получить доступ<br>к веб-страницам камеры.                                   |
| DHCP                        | Bce                                           | Чтобы просмотреть страницы администратора для сетевого<br>сервера DHCP, ознакомьтесь с документацией к серверу.                                                                                                    |

## Установка IP-адреса с помощью ARP/Ping

- 1. Получите IP-адрес в том же сегменте сети, к которому подключен ваш компьютер.
- 2. Найдите серийный номер (S/N) на ярлыке "серии Axis M32".
- 3. Откройте командную строку на компьютере и введите следующие команды:

| Синтаксис Windows:                                       | Пример для Windows:                         |
|----------------------------------------------------------|---------------------------------------------|
| arp -s <ip-адрес> &lt;серийный номер&gt;</ip-адрес>      | arp -s 192.168.0.125 00-40-8c-18-10-00      |
| ping -l 408 -t <ip-адрес></ip-адрес>                     | ping -l 408 -t 192.168.0.125                |
| Синтаксис UNIX/Linux/Mac:                                | Пример для UNIX/Linux/Mac:                  |
| arp -s <ip-адрес> &lt;серийный номер&gt; temp</ip-адрес> | arp -s 192.168.0.125 00:40:8c:18:10:00 temp |
| ping -s 408 <ip-адрес></ip-адрес>                        | ping -s 408 192.168.0.125                   |

- 4. Проверьте, подключен ли сетевой кабель к камере, а затем включите/ перезапустите камеру, отключив и снова подключив питание.
- Закройте командную строку, когда увидите надпись "Reply from 192.168.0.125: ..." (Ответ от 192.168.0.125:) или что-то подобное.
- В окне Location/Address (Местоположение/адрес) браузера введите http://<IPадрес> и нажмите клавишу Enter на клавиатуре.

#### Примечания.

- Чтобы открыть командную строку в системе Windows: в меню "Пуск" выберите "Выполнить..." и введите cmd. Нажмите кнопку ОК.
- Чтобы использовать команду ARP в системе Mac OS X, откройте утилиту "Терминал" в папке "Программы" > "Служебные программы".

# Возврат к заводским установкам

Данная функция вернет все параметры, включая IP-адрес, к значениям заводских установок по умолчанию:

- 1. Отключите камеру от источника питания.
- 2. Нажмите и удерживайте кнопку **Control** (Управление) и снова подключите камеру к источнику питания.
- Продолжайте удерживать кнопку Control (Управление) в нажатом положении до тех пор, пока индикатор Power (Питание) мигает желтым (это может занять до 15 секунд).
- Отпустите кнопку Control (Управление). Когда индикатор Power (Питание) загорится зеленым (что занимает обычно не больше 1 минуты), это будет означать, что процесс возврата к заводским установкам завершен и камера переустановлена.
- 5. Повторно присвойте IP-адрес, используя один из способов, описанных выше.

Кроме того, можно восстановить параметры оригинальных заводских установок через веб-интерфейс. Дополнительную информацию можно получить в интерактивной справке или руководстве пользователя.

# Доступ к камере через Интернет

После установки ваша камера серии Axis M32 становится доступной в локальной сети (LAN). Чтобы получить доступ к камере через сеть Интернет, необходимо настроить сетевые маршрутизаторы на прием входящего трафика, что обычно осуществляется через специальный порт:

- порт НТТР (по умолчанию порт 80) для просмотра и конфигурации;
- порт RTSP (по умолчанию порт 554) для просмотра видеопотоков H.264.

Более подробные инструкции изложены в документации к маршрутизатору. Чтобы получить дополнительную информацию по этому и другим вопросам, посетите сайт техподдержки компании Axis: www.axis.com/techsup

# Дополнительная информация

Руководство пользователя размещено на веб-сайте компании Axis www.axis.com, а также находится на компакт-диске Axis Network Video Product, который поставляется с данным устройством.

### Совет!

Посетите сайт www.axis.com/techsup, чтобы проверить, есть ли обновления программного обеспечения для вашей сетевой камеры серии AXIS M32. Текущую версию установленного программного обеспечения можно узнать здесь: **Setup** (Настройка) > **About** (О программе).

Руководство по установке Серия AXIS M32 © Axis Communications AB, 2009-2010 Версия 1.00 Отпечатано: февраль 2010 г. Номер компонента: 38371